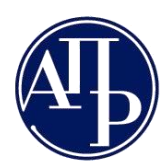

+381 11 2023 350 www.apr.gov.rs

# Tehničko uputstvo

# za elektronsko plaćanje

Beograd, 2017. godine

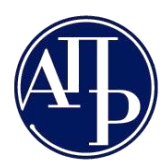

Poštovani korisnici,

Agencija za privredne registre je svojim korisnicima obezbedila servis za elektronska plaćanja Visa i MasterCard platnim karticama preko Interneta, kao i dobijanje instrukcija za plaćanje i proveru statusa naplate zahteva. Ovim uputstvom je posebno opisana ova aplikacija i njene funkcionalnosti.

Kontakt podaci tehničke podrške:

Email tehničke podrške: <u>sd@apr.gov.rs</u> Telefon tehničke podrške: 011-2020-293 Telefon info centra: 011-2023-350

Na adresu tehničke podrške možete nam uputiti sve sugestije i predloge i na taj način pomoći da u narednom periodu ovu aplikaciju unapredimo, na obostranu korist i zadovoljstvo.

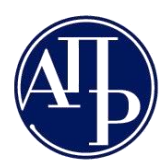

#### Skraćenice korišćene u dokumentu

APR - Agencija za privredne registre

Korisnik - Lice koje koristi informacioni sistem Agencija za privredne registre

## Tehnički preduslovi

Aplikacija za praćenje status naplate zahteva, prikazivanje instrukcije za plaćanje i elektronsko plaćanje Visa i Master Card platnim karticama preko Interneta je web bazirana aplikacija i za njeno korišćenje neophodno je da imate neprekidnu vezu ka Internet-u. U suprotnom nećete biti u mogućnosti da je koristite. Za pristup ovoj aplikaciji ne postoje ograničenja u pogledu internet pretraživača koji koristite na svom računaru.

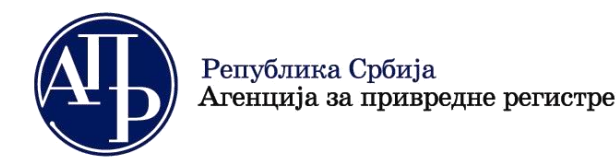

#### Status naplate zahteva i instrukcije za plaćanje

Pristup ovoj veb strani omogućen je isključivo iz konteksta nekog zahteva koji popunjavate na portalu APR, izborom odgovarajuće komande u nekoj od aplikacija za sastavljanje i podnošenje zahteva.

Izborom odgovarajuće komande u novom tabu vašeg internet pretraživača otvoriće se aplikacija za elektronsko plaćanje, koja vam pruža sve informacije vezane za plaćanje naknade za uslugu APR, za zahtev koji trenutno sastavljate. Izgled osnovne strane ove aplikacije dat je na sledećoj slici:

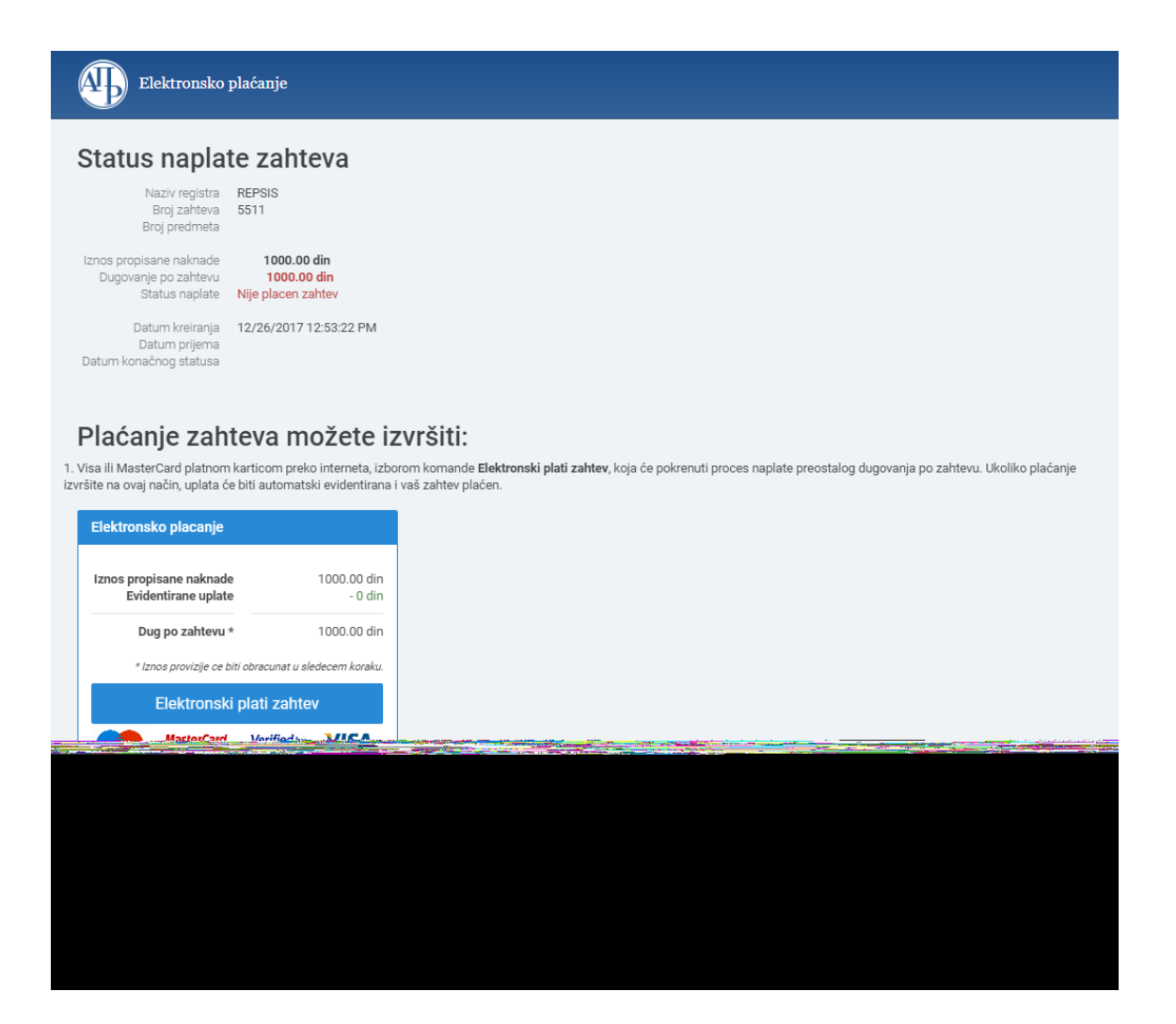

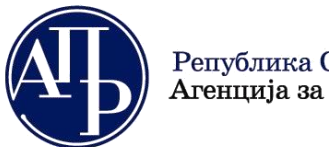

Република Србија Агенција за привредне регистре Brankova 25 11000 Beograd (RS)

Na početku ove strane možete proveriti iznos propisane naknade, iznos dugovanja, status naplate i ostale informacije vezane za konkretan zahtev:

| Elektronsko                                                       | plaćanje                                         |  |  |
|-------------------------------------------------------------------|--------------------------------------------------|--|--|
| Status napla                                                      | te zahteva                                       |  |  |
| Naziv registra<br>Broj zahteva<br>Broj predmeta                   | REPSIS<br>5511                                   |  |  |
| Iznos propisane naknade<br>Dugovanje po zahtevu<br>Status naplate | 1000.00 din<br>1000.00 din<br>Nije placen zahtev |  |  |
| Datum kreiranja<br>Datum prijema<br>Datum konačnog statusa        | 12/26/2017 12:53:22 PM                           |  |  |

Ukoliko za konkretan zahetev postoji dugovanje po zahtevu, biće vam prikazane instrukcije za plaćanje. Plaćanje preostalog dugovanja po zahtevu možete obaviti elektronski Visa ili Master Card platnim karticama preko Interneta, klikom na **Elektronski plati zahtev**:

| lektronsko placanje                           |                            |  |  |
|-----------------------------------------------|----------------------------|--|--|
| znos propisane naknade<br>Evidentirane uplate | 1000.00 din<br>- 0 din     |  |  |
| Dug po zahtevu *                              | 1000.00 din                |  |  |
| * Iznos provizije ce biti obr                 | racunat u sledecem koraku. |  |  |
| Elektronski pla                               | ti zahtev                  |  |  |
| Maestro MasterCard. V<br>SecureCode.          | VISA VISA                  |  |  |
|                                               |                            |  |  |
| realed evident                                | tiranih uplata             |  |  |
| egica eviacin                                 | and and applate            |  |  |
|                                               |                            |  |  |

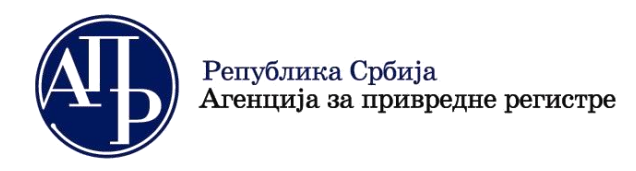

### Elektronsko plaćanje

Elektronsko plaćanje je veoma jednostavan postupak. Kada izaberete komandu **Elektronski plati zahtev** prikazaće se nova veb strana sa detaljnijim informacija o transakciji koja će biti sprovedena. Posebno obratite pažnju na deo strane **Nalog za plaćanje**:

| <b>D</b>                              | 2000 00 lb                                                                                                    |       |
|---------------------------------------|----------------------------------------------------------------------------------------------------|-------|
| Provizija banke                       | + 120.00 din                                                                                                    |       |
| UKUPNO za uplatu<br>(dug + provizija) | 6120.00 din                                                                                                    |       |
|                                       | Slažem se da platim naknadu za uslugu Agencije za privredne registre, kao i prikazani iznos provizije koji će mi naplatiti banka za uslugu elektro<br>plaćanja. | onsko |
|                                       |                                                                                                    |       |

U delu **Nalog za plaćanje** posebno je iskazan dug po zahtevu za uslugu Agencije, a posebno iznos provizije koji će vam naplatiti banka za uslugu elektronskog plaćanja. Na račun Agencije će biti prenet samo iznos naknade za uslugu Agencije, a iznos provizije će direktno naplatiti banka pružalac usluge elektronskog plaćanja. Da bi nastavili proces i izvršili plaćanje potrebno je da se složite sa uslovima plaćanja potvrdom na ozančeni checkbox. Komandno dugme **Plati** će postati dostupno samo ako je checkbox označen. Izaberite **Plati** i bićete preusmereni na stranicu banke na kojoj će biti sprovedena transakcija:

|                                                              | 3DPAYHOSTING Test          |
|--------------------------------------------------------------|----------------------------|
| Credit Card Number                                           | :                          |
| Expiration Date                                              | 01 🗸 2017 🗸                |
| CVC2/CVV2 Number<br>(3 digit number on the back of the card) | :                          |
| Installment                                                  | : - 🗸                      |
| Total                                                        | : 350.00 RSD               |
|                                                              | Submit                     |
| Verified by VISA                                             | MasterCard.<br>SecureCode. |

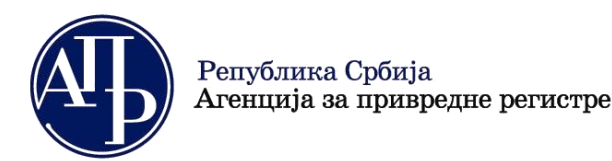

+381 11 2023 350 www.apr.gov.rs

U odgovarajuća polja na formi unesite podatke sa vaše platne kartice (broj kartice, datum važenja i CVC2/CVV2 broj) i izaberite dugme **Submit**.

U zavisnosti od vrste kartice i izdavaoca kartice može se pojavite forma za verifikaciju kao na sledećoj slici, gde se od vlasnika kartice zahteva da unese neke bezbednosne parametre. Unesite odgovarajuće parametre i izaberite **Submit** (u praksi se forma može razlikovati od prikazane na slici):

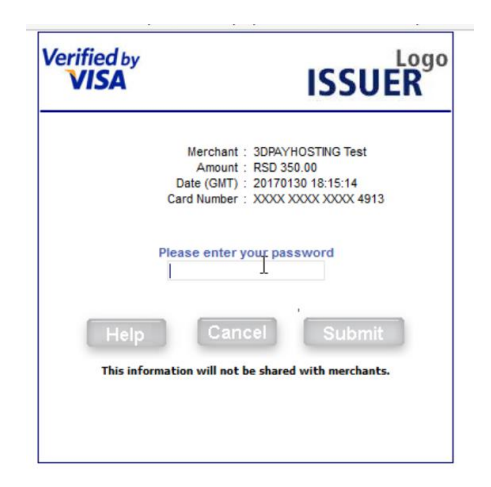

**Budite strpljivi i sačekajte da se transakcija završi !!!** (ne zatvarajte formu, ne aktivirajte komandu back u vašem pretraživaču). Na prikazanoj formi dobićete informaciju da li je transakcija uspešno izvršena ili neuspešna.

|             | KOMER(                               | UJALNA BANKA<br>Meni najbliža |         |
|-------------|--------------------------------------|-------------------------------|---------|
|             | Payment<br>Order Number :            | Successful<br>3059566         |         |
|             | Authorization Number :<br>1<br>Pleas | 530189<br>e wait.             |         |
| Verified by |                                      | MasterCard.<br>SecureCode.    | Maestro |

Ako je transakcija uspešno završena vaš zahtev će automatski biti označen kao plaćen.

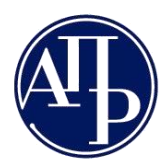

Ovo možete neposredno proveriti ponovnim izborom komande **Stanje naplate** iz aplikacije u kojoj sastavljate zahtev. Prikazaće vam se ekran kao na slici:

| διατύδ Παυία                                                      | te zahteva                               |      |               |        |                |  |
|-------------------------------------------------------------------|------------------------------------------|------|---------------|--------|----------------|--|
| Naziv registra<br>Broj zahteva<br>Broj predmeta                   | REPSIS<br>5135                           |      |               |        |                |  |
| Iznos propisane naknade<br>Dugovanje po zahtevu<br>Status naplate | 1000.00 din<br>0.00 din<br>Plaćen zahtev |      |               |        |                |  |
| Datum kreiranja<br>Datum prijema                                  | 11/23/2017 12:14:02 F                    | Μ    |               |        |                |  |
| Datum konachog statusa                                            |                                          |      |               |        |                |  |
| Pregled evid                                                      | entiranih up                             | lata |               |        |                |  |
| Pregled evid                                                      | entiranih up                             | lata | Poziv na broj | Barkod | Datum plaćanja |  |

Sada je dugovanje po zahtevu 0,00 din, a status naplate **Plaćen zahtev**. Istovremeno će se u spisku **Pregled evidentiranih uplata** pojaviti sve uplate koje su izvršene za konkretan zahtev.